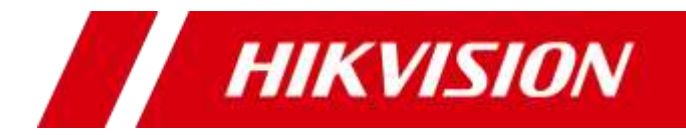

# 网络视频服务器

快速指南

版权所有©杭州海康威视数字技术股份有限公司 2018。保留一切权利。

本手册的任何部分,包括文字、图片、图形等均归属于杭州海康威视数字技术股份有限公司 或其子公司(以下简称"本公司"或"海康威视")。未经书面许可,任何单位和个人不得 以任何方式摘录、复制、翻译、修改本手册的全部或部分。除非另有约定,本公司不对本手 册提供任何明示或默示的声明或保证。

#### 关于本手册

本手册描述的产品仅供中国大陆地区销售和使用。

本手册作为指导使用。手册中所提供照片、图形、图表和插图等,仅用于解释和说明目的, 与具体产品可能存在差异,请以实物为准。因产品版本升级或其他需要,本公司可能对本手 册进行更新,如您需要最新版手册,请您登录公司官网查阅(www.hikvision.com)。 海康威视建议您在专业人员的指导下使用本手册。

#### 商标声明

**HIKVISION 海康顾视**为海康威视的注册商标。本手册涉及的其他商标由其所有人各自拥有。

责任声明

- 在法律允许的最大范围内,本手册所描述的产品(含其硬件、软件、固件等)均"按照现状"提供,可能存在瑕疵、错误或故障,本公司不提供任何形式的明示或默示保证,包括但不限于适销性、质量满意度、适合特定目的、不侵犯第三方权利等保证;亦不对使用本手册或使用本公司产品导致的任何特殊、附带、偶然或间接的损害进行赔偿,包括但不限于商业利润损失、数据或文档丢失产生的损失。
- 若您将产品接入互联网需自担风险,包括但不限于产品可能遭受网络攻击、黑客攻击、病毒感染等,本公司不对因此造成的产品工作异常、信息泄露等问题承担责任,但本公司将及时为您提供产品相关技术支持。
- 使用本产品时,请您严格遵循适用的法律。若本产品被用于侵犯第三方权利或其他不当用 途,本公司概不承担任何责任。
- 如本手册内容与适用的法律相冲突,则以法律规定为准。

## 前 言

本节内容的目的是确保用户通过本手册能够正确使用产品,以避免操作中的危险或财产 损失。在使用此产品之前,请认真阅读产品手册并妥善保存以备日后参考。

概述

本手册描述了产品各功能的使用方法。

本手册适用于以下产品:

| 产品系列               | 产品型号            | 产品名称      |  |  |
|--------------------|-----------------|-----------|--|--|
| iDS-6700NX/A 系列    | iDS-6704NX/A    | 國政治時間有品   |  |  |
| iDS-6700NX/A-V2 系列 | iDS-6708NX/A-V2 | - 网络视频服务器 |  |  |

### 🗾 说明

iDS-6700NX/A 系列与 iDS-6700NX/A-V2 系列程序包不支持互相升级。

### 关于默认

- 设备出厂默认的超级管理员账号: admin。
- 设备出厂默认 IPv4 地址: 192.168.1.64。

### 描述内容约定

在本手册中为了简化描述,做以下约定:

- ●本手册提及的"设备"主要指网络视频服务器。
- ●本手册提及的"IP 设备"主要指的是网络摄像机(IPC)、网络球机(IP DOME)或编 码器 (DVS)。
- ●本手册提及的"通道"泛指网络视频服务器的 IP 通道。

## 符号约定

对于文档中出现的符号,说明如下所示。

| 符号   | 说明                                            |
|------|-----------------------------------------------|
|      | 说明类文字,表示对正文的补充和解释。                            |
| 1 注意 | 注意类文字,表示提醒用户一些重要的操作或者防范潜在的伤害<br>和财产损失危险。      |
| ▲ 警告 | 警告类文字,表示有潜在风险,如果不加避免,有可能造成伤害<br>事故、设备损坏或业务中断。 |
| 1 危险 | 危险类文字,表示有高度潜在风险,如果不加避免,有可能造成<br>人员伤亡的重大危险。    |

| 目 录 |
|-----|
|-----|

| <b>第1章</b> 产品外观介绍 | .1  |
|-------------------|-----|
| 1.1 前面板           | .1  |
| 1.2 后面板           | . 1 |
| <b>第</b> 2章 注意事项  | .3  |
| 育3章 WEB访问         | .4  |
| 3.1 简介            | .4  |
| 3.2 激活            | .4  |
| 3.3 登录            | .5  |
| 3.4 预览            | .6  |
| 3.5 回放            | .8  |
| <b>第4章</b> 客户端访问  | .9  |
| 4.1 激活            | .9  |
| 4.2 网络配置          | 1   |
| 4.3 预览和回放         | 12  |

## 第1章 产品外观介绍

## 1.1 前面板

设备前面板示意图,如图 1-1 所示。前面板指示灯功能说明请参见表 1-1。

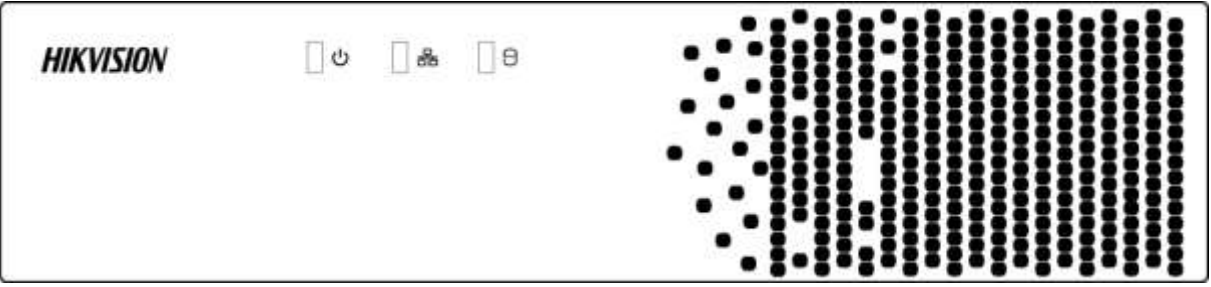

图1-1 前面板

表1-1 指示灯功能说明

| 指示灯 | 名称     | 功能说明            |
|-----|--------|-----------------|
| _ ს | 电源     | 正常运行状态下呈蓝色常亮。   |
| 6   | 网传     | 网络连接正常时呈蓝色,并闪烁。 |
| 0   | 硬盘(预留) | 硬盘读写正常时呈红色,并闪烁。 |

## 1.2 后面板

设备后面板示意图,如图 1-2 所示。

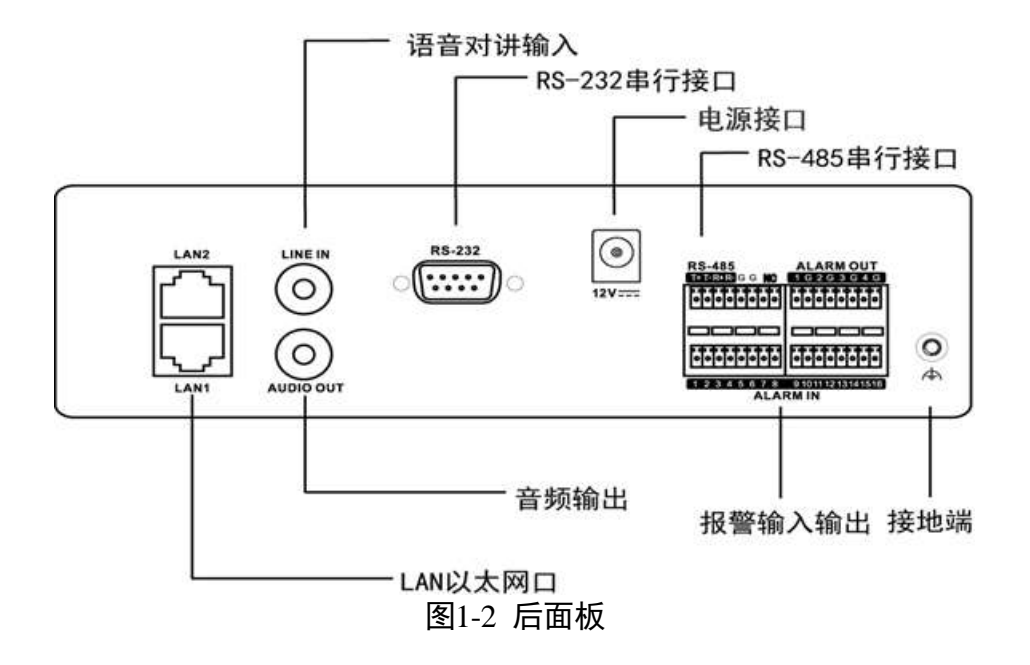

## 第2章 注意事项

## <u> 😤</u> 😤

- 电池更换不当会有爆炸危险,不建议用户直接更换;如需更换,只能用同样类型或等 效类型的电池进行更换。
- 若您将产品接入互联网需自担风险,包括但不限于产品可能遭受网络攻击、黑客攻击、 病毒感染等,海康威视不对因此造成的产品工作异常、信息泄露等问题承担责任,但 本公司将及时为您提供产品相关技术支持。

网络视频服务器是一种专用的监控设备,请在安装使用时注意以下事项:

- 设备上不能放置盛有液体的容器(例如水杯)。
- 将设备安装在通风良好的位置。安装多台设备时,设备的间距最好大于 2cm。
- 使设备工作在允许的温度(-10℃~+55℃)及湿度(10%~90%)范围内。
- 清洁设备时,请拔掉电源线,彻底切断电源。
- 设备内电路板上的灰尘在受潮后会引起短路,请定期用软毛刷对电路板、接插件、机箱及机箱风扇进行除尘。如果污垢难以清除,可以使用水稀释后的中性清洁剂将污垢拭去,然后将其擦干。
- ●清洁设备时请勿使用如:酒精、苯或稀释剂等挥发性溶剂,请勿使用强烈的或带有研 磨性的清洁剂,这会损坏表面涂层。
- 请从正规渠道购买设备生产厂商推荐的监控专用硬盘,以保证硬盘的品质和使用要求。
- 请确保不会因为机械负荷不均匀而造成危险。
- 请确保视频线、音频线缆有足够的安装空间,线缆弯曲半径应不小于 5 倍线缆外径。
- 请确保报警线、键盘控制线等牢固安装,接触良好。
- 请确保设备可靠接地。

- 收到产品后,请打开包装盒,取出设备,依据盒内的装箱清单确认装箱产品及附件。
- 如果发现包装盒内物品有所损坏或任何配件缺少的情况,请及时与经销商联系。

## 第3章 WEB 访问

iDS-6700NX/A 设备没有本地操作界面,设备上电后,电源指示灯蓝色常亮,设备开机运行。

3.1 简介

产品内嵌 WEB 控件,支持远程 WEB 访问功能。设备连接到网络后,用户在浏览器地址 栏输入设备的 IP 地址,实现远程 WEB 访问。

iDS-6700NX/A 网络视频服务器支持多浏览器跨平台访问,包括 IE、FireFox、Chrome、Safari 等。

3.2 激活

首次使用的设备必须先激活,并设置一个登录密码,才能正常登录和使用。

激活步骤如下:

- 步骤1 将电脑的 IP 地址修改成和设备 IP 地址一个网段,设备出厂的默认 IP 地址为: 192.168.1.64。
- 步骤2 启用浏览器。
- 步骤3 在浏览器地址栏中输入设备的 IP 地址: http://192.168.1.64。

弹出"激活"界面,如图 3-1 所示。

| 激活   |                                       |    |
|------|---------------------------------------|----|
|      |                                       |    |
| 用户名  | admin                                 |    |
| 密码   |                                       | 8  |
|      | 8-16位,只能用数字、小写字母、大<br>写字母、特殊字符的两种以上组合 |    |
| 密码确认 |                                       | ]  |
|      |                                       | 确定 |
|      |                                       |    |

图3-1 激活界面

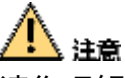

请您理解,您有责任合理配置所有的密码及其他相关产品安全设置,并妥善保管好您的 用户名和密码。

步骤4 创建设备登录密码,如图 3-2 所示。

| 激活   |                                            |   |
|------|--------------------------------------------|---|
|      |                                            |   |
| 用户名  | admin                                      |   |
| 密码   | ••••••                                     |   |
|      | 强<br>8-16位,只能用数字、小写字母、大<br>写字母、特殊字符的两种以上组合 |   |
| 密码确认 | •••••                                      |   |
|      | 硝                                          | È |

图3-2 设置 admin 用户登录密码

- 密码由 8-16 位数字、小写字母、大写字母或特殊字符的两种及以上组合而成。
- 密码分为弱、中、强 3 个等级。为保护您的个人隐私和企业数据,避免设备的网络安 全问题,建议您设置符合安全规范的高强度密码。

步骤5 单击"确定",弹出"安全问题配置"以及"导出 GUID 文件"界面。

#### 🚺 说明

通过"回答安全问题"以及"GUID 文件导入"方式可以进行设备密码重置,请妥善保 管"安全问题密码"以及"GUID 文件"。

### 3.3 登录

用户可通过多个 PC 端同时访问设备的 WEB 控制界面。

具体操作步骤如下:

步骤1 打开浏览器,输入设备的 IP 地址,出厂默认 IP 地址: 192.168.1.64。

进入登录界面,如图 3-3 所示。

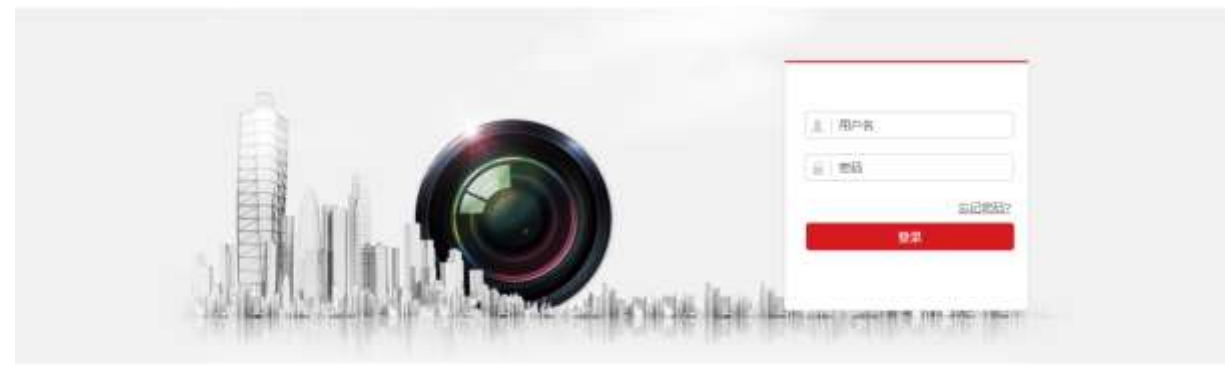

图3-3 登录界面

步骤2 输入正确的用户名和密码。

步骤3 单击"登录",进入预览界面,图 3-4 所示。

|                        | R.B.         | 目故  | .m.H | R. 22       |       |    |        |     | 1 2010   | . 0     | N REE |    | 20  |
|------------------------|--------------|-----|------|-------------|-------|----|--------|-----|----------|---------|-------|----|-----|
| Network Video Recorder |              |     |      |             |       |    |        |     | Ā        | 8       |       |    |     |
|                        | с-           |     |      |             |       |    |        |     |          | 1       | ٠     | ď  | đ   |
|                        |              |     |      |             |       |    |        |     |          | U       | ٠     | e? | ø   |
|                        |              |     |      |             |       |    |        |     |          | ٠       |       | 0  | 0   |
|                        |              |     |      |             |       |    |        |     | -        | _       | -     |    | -   |
|                        |              |     |      |             |       |    |        |     | +        | 0       | 55    | 4  | Ξ   |
|                        |              |     |      |             |       |    |        |     | 18       | 8       |       |    |     |
|                        |              |     | 建版法  | 自然下联场性,安装时渡 | 关闭浏览量 |    |        |     |          | ۴       | ø     |    | _   |
|                        |              |     |      |             |       |    |        |     |          | Refer   |       | 3  | • • |
|                        |              |     |      |             |       |    |        |     |          | BCU.    |       |    | - 7 |
|                        |              |     |      |             |       |    |        |     |          | Eni     |       |    |     |
|                        |              |     |      |             |       |    |        |     | -        | 8.01    |       |    |     |
|                        |              |     |      |             |       |    |        |     | 5        | the set |       |    |     |
|                        |              |     |      |             |       |    |        |     |          | B:57    |       |    |     |
|                        |              |     |      |             |       |    | 6.0    |     |          | 1.0x    |       |    |     |
|                        | m + 18 + 9 + | 404 |      |             |       | 10 | HE (C) | * * | <br>* 10 | 2:09    |       |    | ×.  |

图3-4 浏览器首次登入

🚺 说明

- 首次登录设备,页面会提示"请点击此处下载插件,安装时请关闭浏览器",按照提示点击下载并安装插件。
- 如果 HTTP 端口设置 80 以外的端口,请在浏览器的地址栏输入"http://IP 地址+:(冒 号)+端口号",例如"http://192.168.1.64:81"。
- 用户输入错误密码时,浏览器会弹出锁定信息提醒; admin 用户连续输入 7 次或普通 用户连续输入 5 次错误密码,设备自动进入锁定状态,停止登录 30 分钟后自动解除 锁定。

### 3.4 预览

登录成功后默认进入"预览"界面,如图 3-5 所示。

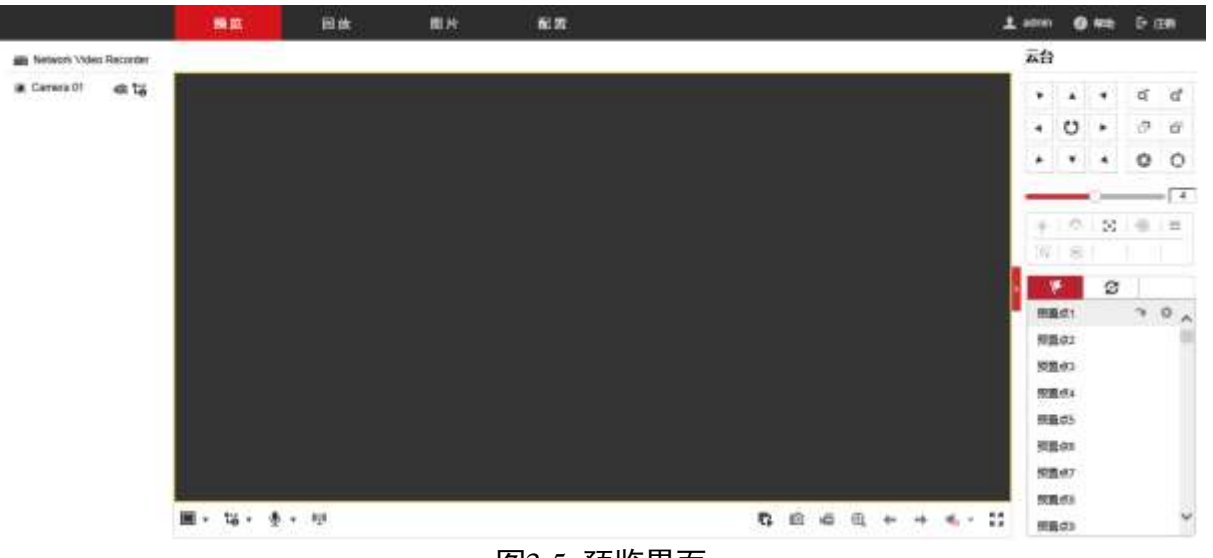

图3-5 预览界面

- 单击界面左侧的 <sup>●</sup>,可打开/关闭对应预览图像。
- 界面右侧为云台控制选项。
- 界面底部为快捷控制按钮。包括开始/停止预览、抓图、开始/停止录像、打开声音、 全屏播放等,具体预览控制条按键说明请参见表 3-1。

| 按键                      | 说明                 | 按键    | 说明                |
|-------------------------|--------------------|-------|-------------------|
| •/•                     | 关闭预览/开启预览          | MD/MB | 开启手动录像/关闭手动<br>录像 |
| •                       | 画面分割选择             | R.    | 全景展开              |
| ©/©                     | 全部开始预览/全部停<br>止预览  | 0     | 预览手动抓图            |
| <b>اھ</b> ر             | 全部开始录像/全部停<br>止录像  | Ð     | 电子放大              |
| ←/→                     | 上一屏/下一屏            | Ŷ     | 语音对讲              |
| �/♥                     | 开启声音/关闭声音          | K 3   | 全屏                |
| 1-0 1-0 1-0<br>10 10 10 | 开启主码流/子码流/虚<br>拟码流 |       |                   |

表3-1 预览控制条按键说明

🗾 说明

设备在进行预览操作时,首先需要添加 IP 通道,具体操作步骤请参见《操作手册》。

## 3.5 回放

在进行回放操作之前,确定设备已经正常接入 IP 通道并接有 2.5 寸硬盘或网络硬盘,并 且开启了录像计划。

具体操作步骤如下:

步骤1单击菜单栏上的"回放"。

进入"录像回放"界面,如图 3-6 所示。

|                           | <b>N N</b> |      | 国社     | NE                 |              |          | ± sten | 0 48   | 5 II <b>N</b> |
|---------------------------|------------|------|--------|--------------------|--------------|----------|--------|--------|---------------|
| IN Network Video Recorder | 港语号 1      |      |        |                    |              | 马韵状态     | S      |        |               |
| Carrena Dr                | 0)         |      |        |                    |              |          | **     | 四时 2   | 157 9 8       |
|                           |            |      |        |                    |              |          |        | = =    | Π H Λ         |
|                           |            |      |        |                    |              |          | 2.3    | 4.5    | 878           |
|                           |            |      |        |                    |              |          | 9 10   | 11 12  | 13 14 15      |
|                           |            |      |        |                    |              |          | 16 17  | 18 19  | 20 21 22      |
|                           |            |      |        |                    |              |          | 30     | 10 10  |               |
|                           |            |      |        |                    |              |          | BANK . |        |               |
|                           |            |      |        |                    |              |          | 主明酒    | -      |               |
|                           |            |      |        |                    |              |          |        | Q #B   |               |
|                           |            |      |        |                    |              |          |        |        |               |
|                           |            |      |        |                    |              |          | Rus    | anne - |               |
|                           | ■ • □ • ₩  |      | @• • • |                    | <b>K</b> (C) | ÷ @ ≪·±∷ | 00     | 00 00  | ٩             |
| HE 11.00                  | 19.44      | 7140 | 22-94  | 2017-04-19 00:07:0 | a :          | 12/4 14  | 10     | 10.00  | 80            |
|                           |            |      |        |                    |              |          | -      | - Car  | H . 73        |

图3-6 录像回放界面

- 步骤2选择左侧录像通道,根据右侧的日历选择回放日期。
- 步骤3选项录像码流类型,单击"查找"。
- 步骤4 单击"播放"可回放录像。

#### 🚺 说明

- 回放录像文件时,请确认设备已经正常接入 IP 通道并接有硬盘或网络硬盘,并且开 启了录像计划。
- 单击"下载"可进入弹窗下载录像片段。

## 第4章 客户端访问

iDS-6700NX/A 设备没有本地操作界面,设备上电后,电源指示灯蓝色常亮,设备开机运 行。

#### <u>人</u>警告

若您将产品接入互联网需自担风险,包括但不限于产品可能遭受网络攻击、黑客攻击、 病毒感染等,海康威视不对因此造成的产品工作异常、信息泄露等问题承担责任,但本 公司将及时为您提供产品相关技术支持。

### 4.1 激活

#### 🚺 说明

请打开设备的配件箱,取出光盘,光盘中有网络视频监控软件 iVMS-4200 安装包,该软件可用于设备的访问。

首次使用的设备必须先激活,并设置一个登录密码,才能正常登录和使用。

具体操作步骤如下:

步骤1 访问前,先安装 iVMS-4200 客户端软件,双击安装程序,打开软件安装向导。

按照安装向导说明完成软件的安装,如图 4-1 所示。

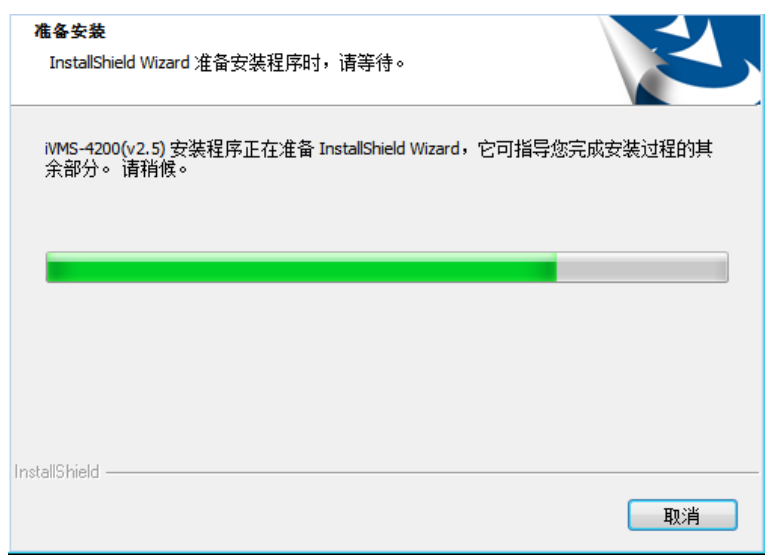

#### 图4-1 安装 iVMS-4200 客户端软件

步骤2 在客户端软件主界面,选择"设备管理"属性页。

进入"设备管理"界面,如图 4-2 所示。

网络视频服务器 • 快速指南

| Contract of the Contract of the local |                                       |                   |                                             | IVM8-420                   |            |        |         | atmin 6 | 10日留 101 | FAT |
|---------------------------------------|---------------------------------------|-------------------|---------------------------------------------|----------------------------|------------|--------|---------|---------|----------|-----|
| 109206 🗳 10920                        |                                       |                   |                                             |                            |            |        |         |         |          |     |
| 1852 # 198                            |                                       |                   |                                             |                            |            |        |         |         |          |     |
| e¢.                                   | 8:803A-8-11                           |                   |                                             |                            |            |        |         |         |          |     |
| A DECEMBER OF STREET                  | + 61008                               | C 122 X 889       | WinNet Wilson                               | ni tes Louis               | · O BIRMAN | éa     |         | 118     |          |     |
| + 6500945                             | #E .                                  | je.               | 12819710                                    |                            | *****      | 和新社会   | 0.024   | 全要状态    |          | 使中的 |
|                                       |                                       |                   |                                             |                            |            |        |         |         |          |     |
|                                       | 11                                    |                   |                                             |                            |            |        |         |         |          |     |
|                                       | ····································· |                   | 0 88 (\$100b)                               | 24(R)                      |            |        |         |         |          |     |
|                                       |                                       | ig + 全运送内记        | O NER CERCENT                               | 000)<br>*> 2010 1 • • 8    | X          |        |         | 118     |          |     |
|                                       | 取扱設备(1)<br>中 水地安美)<br>p               | 编 + 法运送会记<br>记录关注 | • 888 : 1910/19<br>• 17 197/19/19<br>#1955# | 198)<br>• 2012 • 2<br>9225 | No.(K)     | 716538 | . 53088 | 110     | MGZ948   |     |

图4-2 设备管理界面

步骤3 在【在线设备】列表中会显示在线的设备。

从"安全状态"栏可以看到设备状态为"未激活",如图 4-3 所示。

| 在线设备( <b>1</b> ) |              | 🕙 刷新(每60秒自动刷新     | f)         |      |
|------------------|--------------|-------------------|------------|------|
| ➡ 添加至客户          | 端 🛛 🕈 添加所有设备 | 🖸 修改网络信息 👆        | 密码重置 🕊 激活  |      |
| IP Î             | 设备类型         | 主控版本              | 安全状态       | 服务端口 |
| 192.168.1.64     | iDS-6704NX/A | V3.4.90build 1704 | 11 未激活     | 8000 |
|                  |              | 图4-3 在线设备列表       | الله<br>ال |      |

步骤4 单击选择设备,点击"激活",弹出【激活】界面,输入 admin 用户的密码,点击确认, 完成设备的激活,如图 4-4 所示。

|       | 激活                                   |               |
|-------|--------------------------------------|---------------|
| 用户名:  | admin                                |               |
| 密码:   |                                      |               |
|       |                                      | 22            |
|       |                                      | 199<br>1112-2 |
|       | 8-16位,只能用数字、小写字母、<br>母、特殊字符的两种及以上组合。 | 大写字           |
| 密码确认: | 8-16位,只能用数字、小写字母、母、特殊字符的两种及以上组合。     | 大写字           |

🚺 说明

- 密码由 8-16 位数字、小写字母、大写字母或特殊字符的两种及以上组合而成。
- 密码分为弱、中、强3个等级。为保护您的个人隐私和企业数据,避免设备的网络安全问题,建议您设置符合安全规范的高强度密码。

步骤5 设备完成激活后,在【在线设备】列表中,能看到设备的状态为"已激活"。

4.2 网络配置

具体操作步骤如下:

步骤1 在"在线设备"列表中,单击选中设备,选择"修改网络信息",如图 4-5 所示。

| 在线设备 <mark>(1)</mark> |                 | 🕙 刷新(每60秒自动刷新) |               |  |  |  |
|-----------------------|-----------------|----------------|---------------|--|--|--|
| ➡ 添加至客户               | 端 🛛 🛨 添加所有设备    | 🖸 修改网络信息       | 🥱 密码重置 🛛 🕊 激活 |  |  |  |
| IP                    | 设备类型            | 主控版本           | 安全状态          |  |  |  |
| 192.168.1.64          | iDS-6704NX/A    | V3.4.90build 1 | 170411 已激活    |  |  |  |
|                       | <u>स्ति</u> । द | 体小网收合白         |               |  |  |  |

图4-5 修改网络信息

步骤2 在弹出"修改网络参数"的界面中,填写设备的 IPv4 的地址、掩码、网关等信息,输入 密码,点击确定,完成网络参数的修改,如图 4-6 所示。

|            | 修改网络参数                                |    | × |
|------------|---------------------------------------|----|---|
| 设备信息:      |                                       |    |   |
| 物理地址:      | 54-c4-15-d1-ce-e1                     | 复制 |   |
| 软件版本:      | V3.4.90build 170411                   | 复制 |   |
| 设备序列号:     | iDS-6704NX/A0420170303CCRR725677515WC | 复制 |   |
| 网络信息:      |                                       |    |   |
| ✓ 自动获得IP地址 |                                       |    |   |
| 端口:        | 8000                                  |    |   |
| ✓ 保存IPv4设置 |                                       |    |   |
| IP地址:      | 192.168.1.64                          |    |   |
| 掩码地址:      | 255.255.255.0                         |    |   |
| 网关地址:      | 0.0.0.0                               |    |   |
| 保存IPv6设置   |                                       |    |   |
| 管理员密码:     | •••••                                 |    |   |
|            |                                       |    |   |
|            | 确定                                    | 取消 |   |
|            |                                       |    |   |

图4-6 修改网络参数

4.3 预览和回放

完成网络配置之后,可使用 iVMS-4200 客户端软件访问网络视频服务器,进行预览、回放、远程配置、IP 通道添加等操作。

🚺 说明

- 在进行预览操作时,首先需要添加 IP 通道,具体操作步骤请参见《操作手册》。
- 在进行回放操作时,需要确定设备已经接有2.5 寸硬盘或网络硬盘,并且开启了录像。

具体访问步骤如下:

步骤1 单击"添加设备"。

| 进入"注 | 添加" | 设备界面, | 如图 4-7 | 所示。 |
|------|-----|-------|--------|-----|
|------|-----|-------|--------|-----|

|                        | _            | _      | _             | 添加   | _                             | ×                   |  |  |
|------------------------|--------------|--------|---------------|------|-------------------------------|---------------------|--|--|
| 管理的设备(0)               | 添加模式:        |        |               |      |                               |                     |  |  |
| ➡ 添加设备                 | ● IP/城名      | ○ IP段  | ○批            | 運导入  | <ul> <li>IP Server</li> </ul> |                     |  |  |
| 别名                     | 🗌 离线添加       |        |               |      |                               |                     |  |  |
|                        | 别名:          |        | iDS-6704NX-A  |      |                               |                     |  |  |
|                        | 地址:          |        | 10.6.146.12   |      |                               |                     |  |  |
|                        | 端口:          |        | 8000          |      |                               |                     |  |  |
|                        | 用户名:         |        | admin         |      |                               |                     |  |  |
| •                      | 密码:          |        |               |      |                               |                     |  |  |
| 在线设备 <mark>(4</mark> ) |              |        |               |      |                               |                     |  |  |
| ➡ 添加至客户                |              |        |               |      | l                             | 添加取消                |  |  |
| IP                     | 设备类型         | 主控版    | 体             | 安全状态 | │服务端□                         | ] 开始时间              |  |  |
| 10.6.146.12            | iDS-6704NX/A | V3.4.9 | 0build 170411 | 已激活  | 8000                          | 2017-04-19 16:15:14 |  |  |
| 图4-7 添加设备界面            |              |        |               |      |                               |                     |  |  |

步骤2 输入设备 IP 地址、用户名、密码等信息,并勾选"导入至分组"。

#### 🗾 说明

用户输入错误密码时,客户端软件会弹出报错提醒; admin 用户连续输入 7 次或普通用 户连续输入 5 次错误密码,设备自动进入锁定状态。 步骤3 单击菜单栏的"控制面板"。

进入"控制面板"界面,如图 4-8 所示。

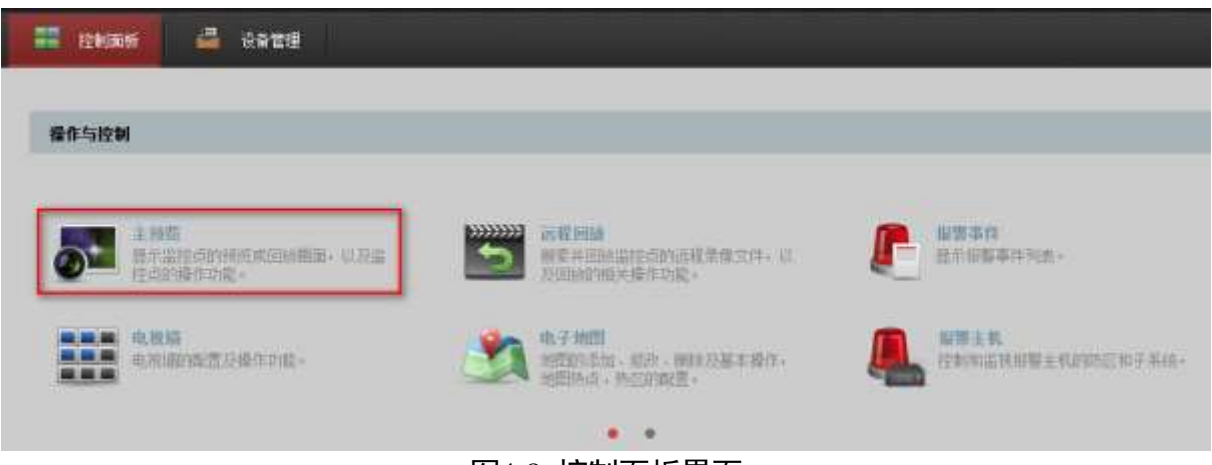

#### 图4-8 控制面板界面

步骤4 选择"主预览",进入"主预览"界面,如图 4-9 所示。

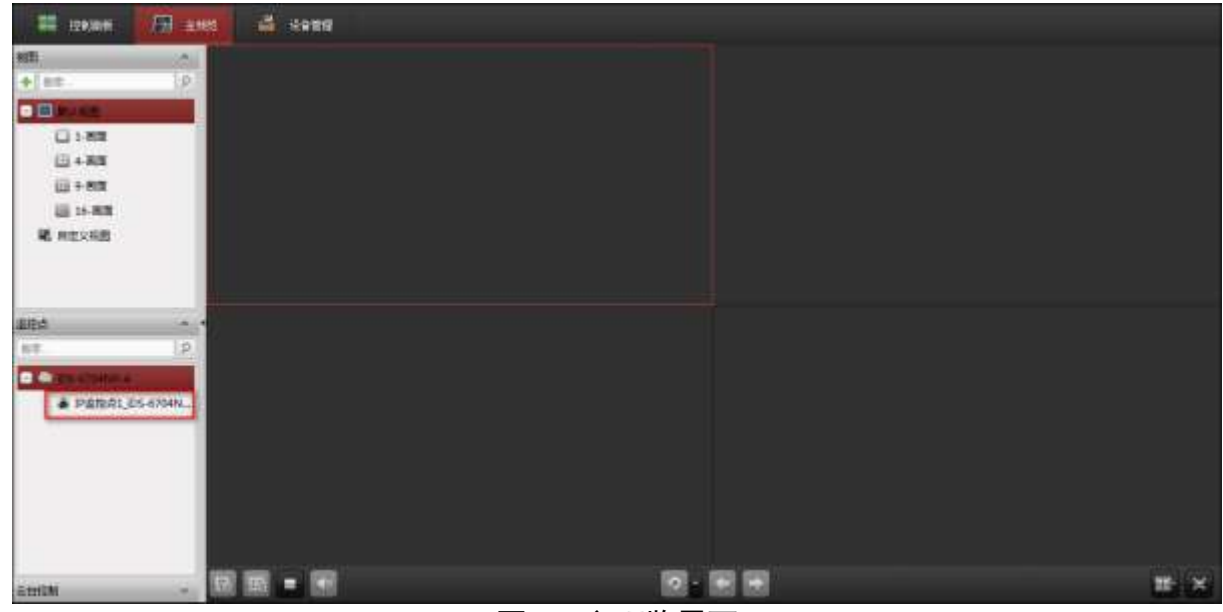

图4-9 主预览界面

🗾 说明

双击左侧的设备通道,在右侧就能预览设备的实时图像。

步骤5 在客户端界面,选择"控制面板 → 远程回放",进入"远程回放"界面,如图 4-10 所示。

| 🗰 ezemei 🗔 a                                                                                 | and in a state | 🥌 00m# |       |              |                           |
|----------------------------------------------------------------------------------------------|----------------|--------|-------|--------------|---------------------------|
| 200 C                                                                                        | MILLER .       |        |       |              | a sense an an an an an an |
| 64 13 10:03-04 19 23 19 10<br>95 29 29<br>95 29<br>95 20 20 20 20 20 20 20 20 20 20 20 20 20 |                |        |       |              |                           |
|                                                                                              |                |        |       |              |                           |
|                                                                                              |                |        |       |              |                           |
|                                                                                              |                |        |       |              | 18 ×                      |
|                                                                                              |                |        | 2017/ | 0478 0035 00 |                           |
|                                                                                              | 1              |        |       |              |                           |

图4-10 远程回放界面

步骤6 双击左侧设备通道,默认播放设备当天日期的录像,同时窗口右侧会显示设备当天的所 有录像文件列表,双击录像文件,可开启回放。

03041001080917

## 限制物质或元素标识表

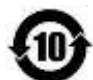

#### 《电器电子产品有害物质限制使用管理办法》限制物质或元素标识表

|                              | 《电器电子产品有害物质限制使用管理办法》限制物质或元素 |       |       |   |               |                 |  |
|------------------------------|-----------------------------|-------|-------|---|---------------|-----------------|--|
| 部分名称                         | 铅(Pb)                       | 汞(Hg) | 镉(Cd) | 六 | 多溴联苯<br>(PBB) | 多溴二苯醚<br>(PBDE) |  |
| 金属部件                         | ×                           | 0     | 0     | 0 | 0             | 0               |  |
| 塑料部件                         | 0                           | 0     | 0     | 0 | 0             | 0               |  |
| 玻璃部件                         | ×                           | 0     | 0     | 0 | 0             | 0               |  |
| 线路板                          | ×                           | 0     | 0     | 0 | 0             | 0               |  |
| 电源(如果有)                      | ×                           | 0     | 0     | 0 | 0             | 0               |  |
| 附件                           | ×                           | 0     | 0     | 0 | 0             | 0               |  |
| 本表格依据 SJ/T 11364-2014 的规定编制。 |                             |       |       |   |               |                 |  |

O 表示该有害物质在该部件所有均质材料中的含量均在 GB/T 26572-2011 规定的限 量要求下。

×表示该有害物质至少在该部件某一均质材料中的含量超出 GB/T 26572-2011 规定的限量要求,且目前业界没有成熟的替代方案,符合欧盟 RoHS 指令环保要求。

本产品超过使用期限或者经过维修无法正常工作后, 不应随意丢弃,请交由有废电器电子产品处理资格的 企业处理,正确的方法请查阅国家或当地有关废弃电 器电子产品处理的规定。

产品质量合格证 Qualification Card

### 保修服务

尊敬的用户:

感谢您选用本产品,为了您能够充分享有完善的售后服务支持,请您在购买后认真阅读 本产品保修卡的说明并妥善保存。

- 1. 凭此卡享受保修期内的免费保修及保修期外的优惠性的服务。
- 2. 用户自购买之日起因质量问题免费包换期限为7天,保修期2年。
- 3. 优先得知新产品的信息或优惠活动的机会。
- 4. 下列情况造成的产品故障不在保修之列:

不能出示产品有效保修凭证和有效购物发票或收据。

使用环境或条件不当,如电源不合、环境温度、湿度、雷击等而导致产品故障。

由于事故、疏忽、灾害、操作不当或误操作、网络攻击等导致产品故障。

- 由非本公司授权机构的维修人员安装、修理、更改或拆卸而造成的故障或损坏。 产品超出本公司所规定的保修期限。
- 5. 当用户对经销商所提供的技术服务有任何异议时,可以向制造商客户支持服务中心投 诉。
- 6. 保修卡需经保修单位盖章后方有效。

| 用户名称:        |     |     | <u> </u> | 牟细地址:     |      |   |   |
|--------------|-----|-----|----------|-----------|------|---|---|
| 电话:          | 传真: |     | 邮编:      | E-mail :  | <br> |   |   |
| 产品型号(Model): |     |     | 产品       | 品编号(S/N): |      |   |   |
| 生产日期:_       | 年   | ⊑月_ | 日        | 购买日期:     | _年   | 月 | 日 |

如果您有其它需求,请在下面填写:

经销商:\_\_\_\_\_\_电话:\_\_\_\_\_\_

经销单位: (盖章)

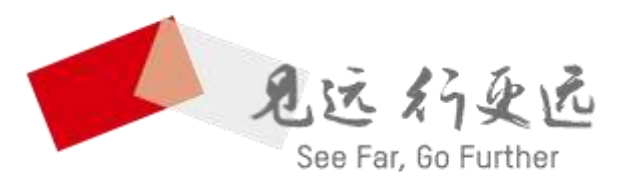

#### 杭州海康威视数字技术股份有限公司 HANGZHOU HIKVISION DIGITAL TECHNOLOGY CO., LTD.

www.hikvision.com 服务热线: 400-700-5998

UD11882B